04/noviembre/2022

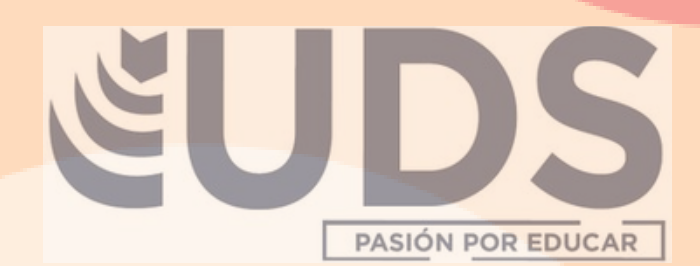

idad //

# Power Point

COMPUTACIÓN 1

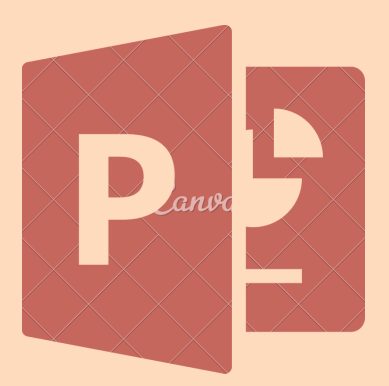

# Profesor: Andres Alejandro Reyes Molina. Alumna: Miriam Alejandra García Alfonzo.

Licenciatura en Nutrición.

# 4.1. HIPERVÍNCULOS.

#### 000000

Paso 1: Haz clic derecho sobre el objeto al cual quieres insertarle el hipervínculo y en las opciones que te aparecen selecciona Hipervínculo. Paso 2: Te aparecerá el cuadro de diálogo de hipervínculos. Al lado izquierdo del cuadro elige Lugar de este documento. Paso 3: Aparecerá un listado con los nombres de las diapositivas que están en la presentación. Eligir a dónde se quiere que se lleve el hipervínculo y clic en el botón Aceptar.

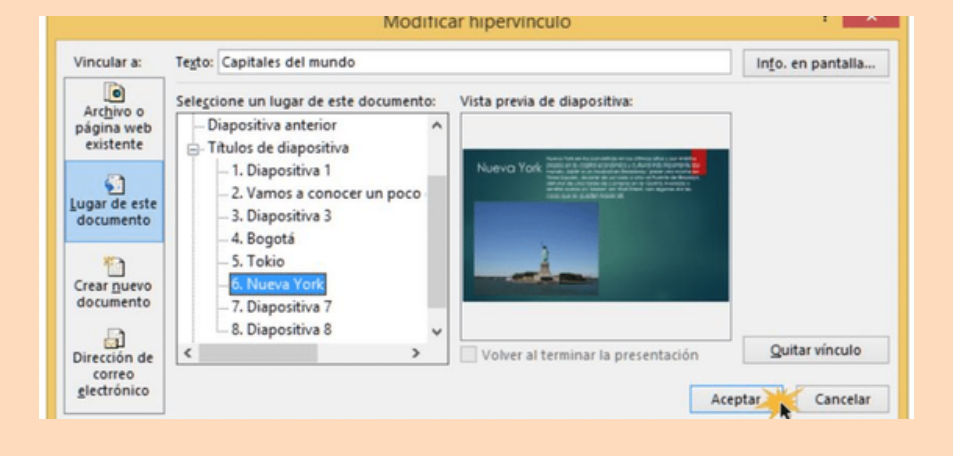

#### 4.2. ACCIONES.

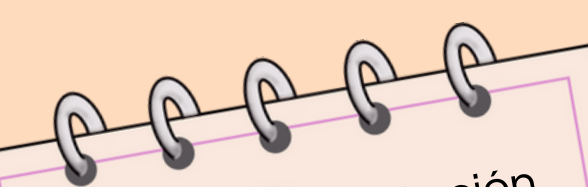

Los botones de Acción sirven para conectarte a una página web, archivo, dirección de correo electrónico o

| Comienzo Volver                                                                                                    |             | Personalizar | Hacia delante<br>(siguiente) | Ayuda  | Documento   |  |
|----------------------------------------------------------------------------------------------------|-------------|--------------|------------------------------|--------|-------------|--|
| Final                                                                                                    | Información | Inicio       | Película                     | Sonido | Hacia atrás |  |
| ( and the second                                                                                                    |             |              |                              |        |             |  |
|                                                                                                    |             |              |                              |        |             |  |
| Contraction of the local division of the local division of the loc |             |              |                              |        |             |  |
|                                                                                                    | 2           |              |                              | ß      | Ú           |  |

Los botones de Acción sirven para conectarte a una página web, archivo, dirección de correo electrónico o diapositiva,

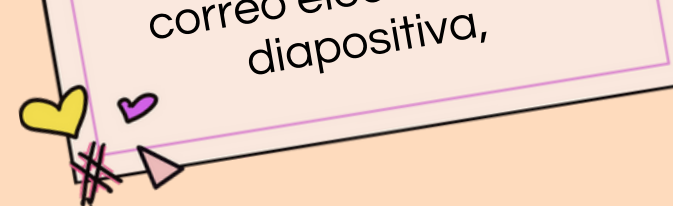

# 4.3. PLANTILLAS.

1. Abrir una presentación en blanco: archivo > nuevo > presentación en blanco.

#### . . . . . . . . . .

2. En la pestaña diseño, seleccionar tamaño de diapositiva > tamaño de diapositiva personalizado y elejir la orientación de página y -- las dimensiones. 3. En la pestaña vista , en el grupo vistas patrón , seleccione patrón de diapositivas.

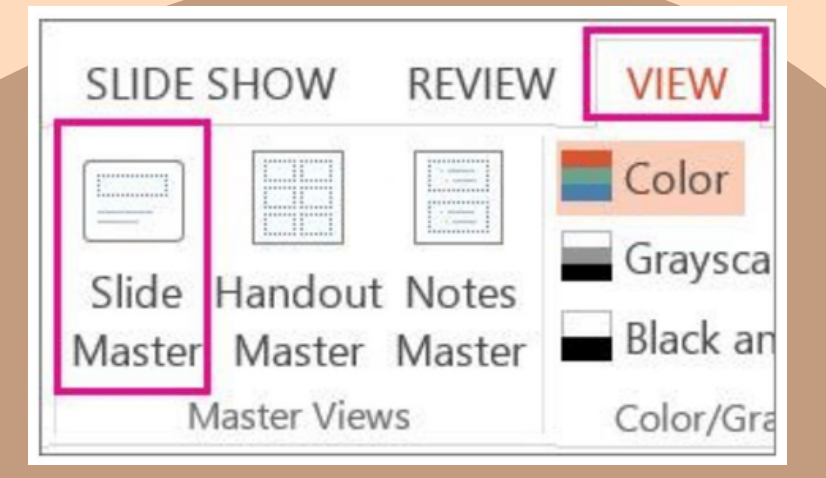

# 4.4. PATRONES.

#### Los patrones sirven para que todas las diapositivas contengan las mismas fuentes e imágenes.

|                                        |          |             | Seleccione la        | a pestaña Vist | a 1       | Vista |
|----------------------------------------|----------|-------------|----------------------|----------------|-----------|-------|
| 11000000000000000000000000000000000000 |          |             | 🗌 Regla              | Γ              |           |       |
| Patrón de 2                            | A cont   | inuación, s | eleccione el botón l | Patrón de dia  | positivas |       |
| diapositivas do                        | ocumento | s de notas  | 🗌 Guías              |                |           |       |
| Vistas Patrón                          |          | Most        | trar                 | G <sub>i</sub> |           |       |

# 4.5. CONFIGURACIÓN DE LA PRESENTACIÓN CON DIAPOSITIVA.

MOSTRAR DIAPOSITIVAS

# OPCIONES DE PRESENTACIÓN

USE LAS OPCIONES EN LA SECCIÓN MOSTRAR DIAPOSITIVAS PARA ESPECIFICAR QUÉ DIAPOSITIVAS ESTÁN DISPONIBLES EN UNA PRESENTACIÓN O PARA CREAR UNA PRESENTACIÓN PERSONALIZADA.

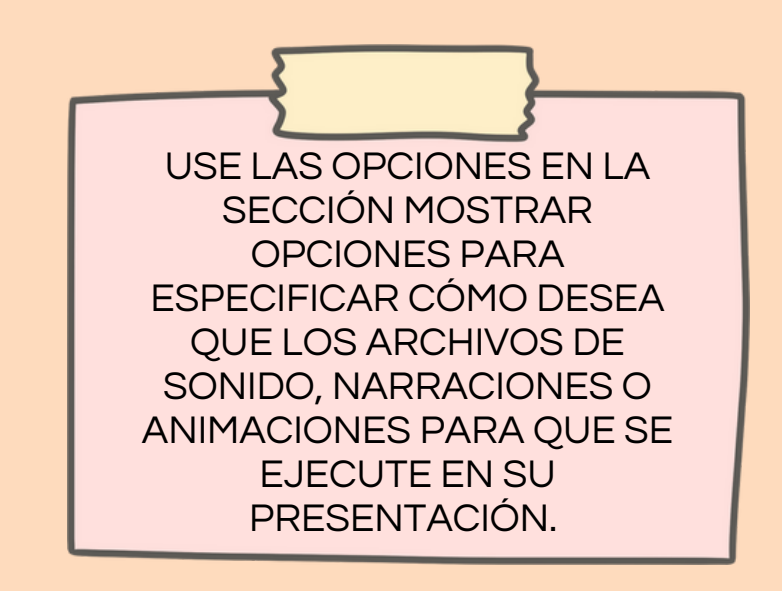

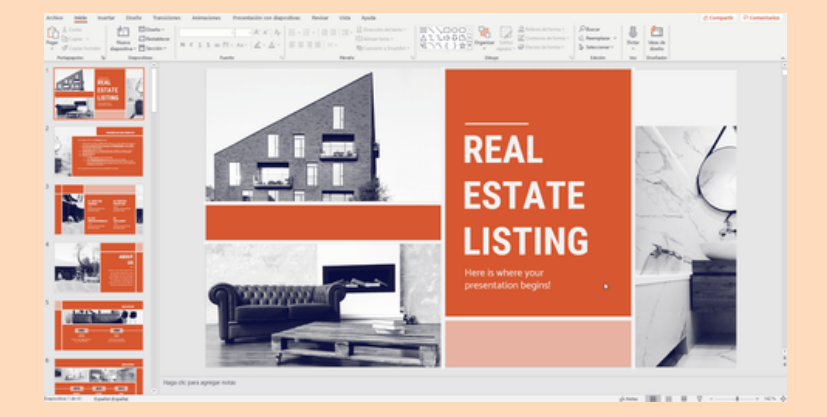

# **4.5.1 REPRODUCIR NARRACIONES**

Las narraciones y los intervalos pueden mejorar una presentación autoejecutable o basada en web.

1. Seleccione Insertar > Audio.

- 2. Haga clic en Grabar audio.
- 3. Escriba un nombre para el archivo de audio, haga clic en Grabar y, después, hable.
- 4. Para revisar la grabación, haga clic en Detener y después en Reproducir.
- 5. Haga clic en Grabar para repetir la grabación, o bien en Aceptar si está conforme.

# 4.5.2. CONTROLES MULTIMEDIA.

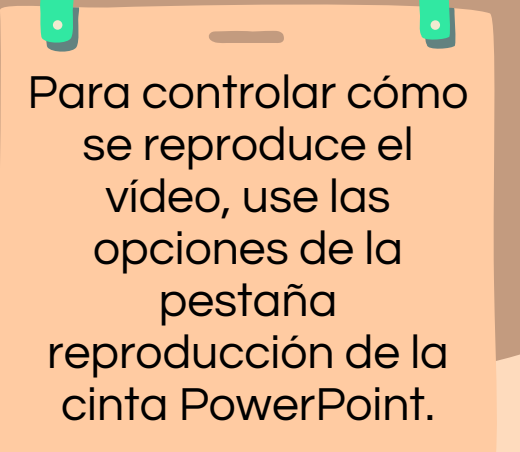

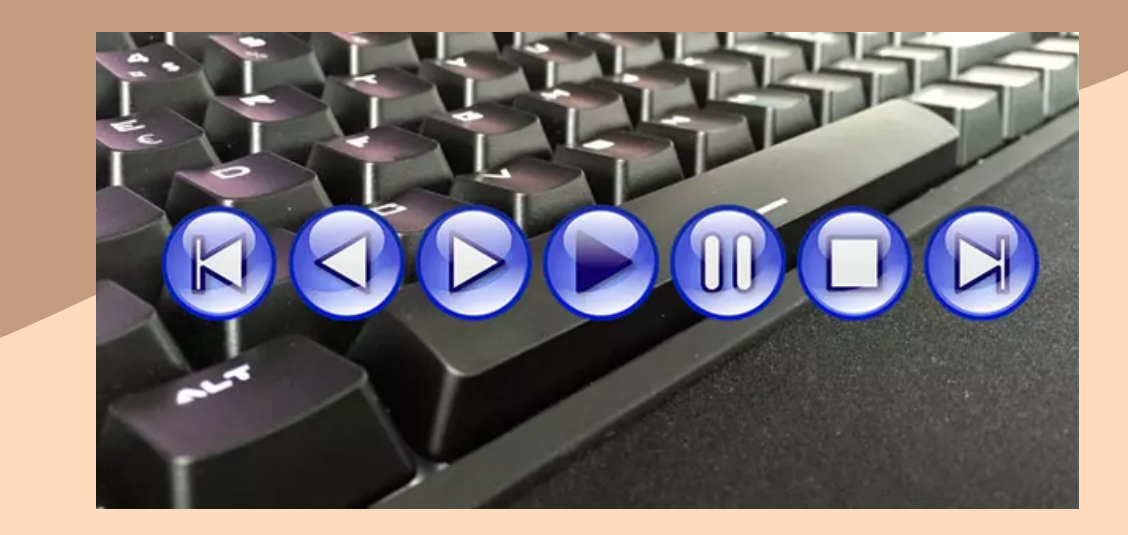

## REPRODUCIR UN VÍDEO A PANTALLA COMPLETA

- 1. En la vista Normal, haga clic en el marco de la película en la diapositiva que desee reproducir a pantalla completa.
- 2. En Herramientas de vídeo en el grupo Opciones de vídeo de la pestaña Edición, active la casilla Reproducir a pantalla completa.

### CAMBIAR EL TAMAÑO DE UN VÍDEO

1. En la vista normal, seleccione el vídeo cuyo tamaño desea cambiar

#### ESTABLECER EL VOLUMEN DE UN VÍDEO

En Herramientas de vídeo en el grupo Opciones de vídeo de la pestaña Edición, haga clic en Volumen y, a continuación, elija una de las siguientes opciones:

- Bajo.
- Medio.
- Alto.
- Silencio.

# **BIBLIOGRAFÍA.**

Universidad del Sureste (2022). Antología para Computación 1 (pp 105-122). Recuperado el 03 de noviembre del 2022.